# **AE Donxie App for Android**

User Manual Vers. 1.014

#### Content

# Inhaltsverzeichnis

| ontent                      |
|-----------------------------|
| tart: Main Menu             |
| dministration. Create Item4 |
| dministration: Specials6    |
| oods Movement: Input Item   |
| oods Movement: Input Qty    |
| hoose Item From List        |
| ettings10                   |
| emo Mode11                  |
| dividual Changes11          |
| dress / Contact11           |

© AE SYSTEME / hjw Dokument: Hans-J. Walter, Vers. 2503181924

### Start: Main Menu

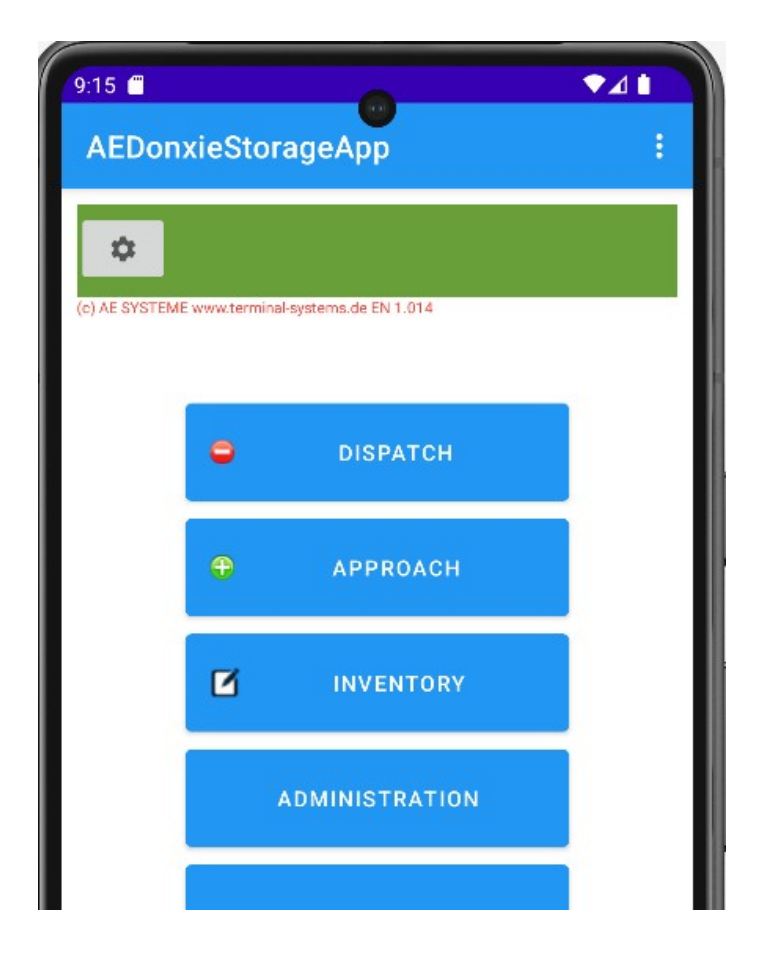

Use Main menu to start the desired selection. Button three dots on the right (at the very top): opens secondary menu. Button Settings, image, at the top of the display: opens Settings. All other buttons as labeled. To create an item list: Press the ADMINISTRATION button.

## Administration. Create Item

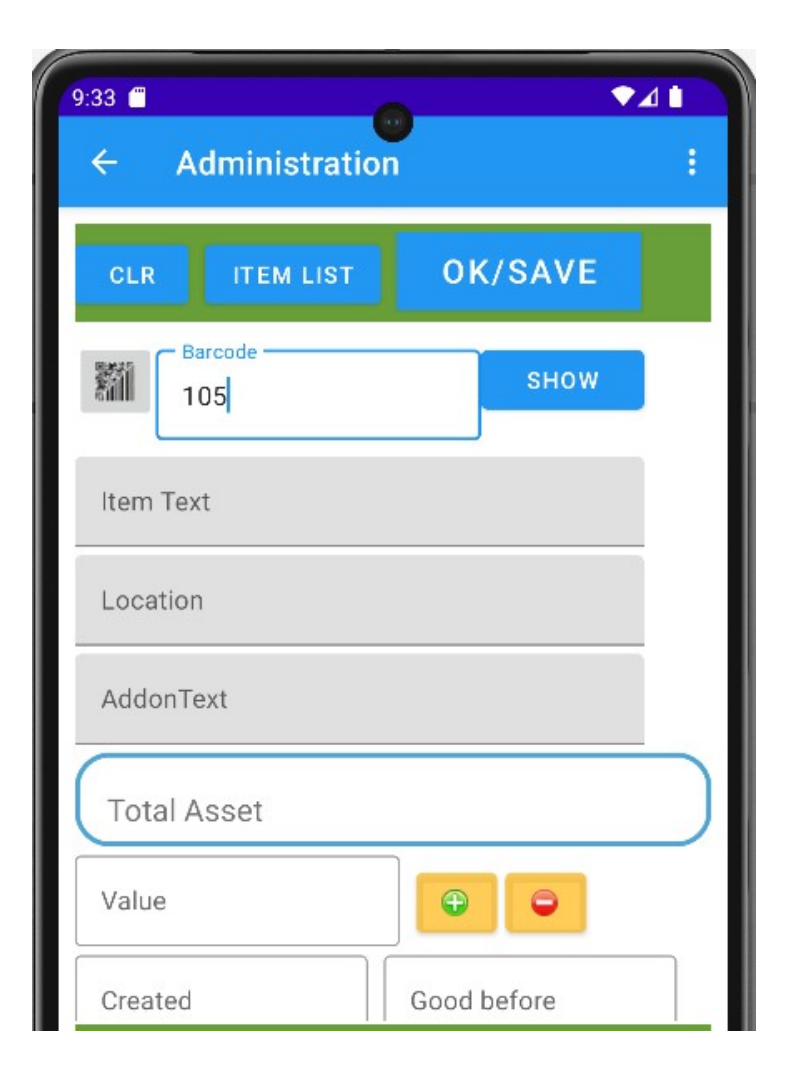

The ADMINISTRATION menu is used to edit or create an item list as a basis for future quantity and inventory management. Item data can be entered or changed here as long as no deliveries or deliveries are to be recorded.

Enter the number for the item (part number etc) or scan it as a barcode / QR code. Press the SHOW button.

If the desired item is already in the list, the item data will be displayed. If it does not exist, a new article will be created automatically.

| 9:35 <b>°</b><br>← Administratio |             | :         |
|----------------------------------|-------------|-----------|
| CLR ITEM LIST                    | OK/SAVE     |           |
| Barcode                          | ѕноѡ        |           |
| Item Text<br>New Item            |             |           |
| Location                         |             |           |
| AddonText                        |             |           |
| Total Asset                      | 0           | $\supset$ |
| Value                            |             |           |
| Created 2025-03-24 09:35:14      | Good before |           |

Data for the accessed article can be entered or changed. Within the obsolescence, an initial quantity can be entered and clicked on the current one using the + button. Stock can be added.

After completing all changes and entries, exit the mask using the OK / SAVE button. The changes are then saved. The mask is cleared and a new article can be called up or entered.

# **Administration: Specials**

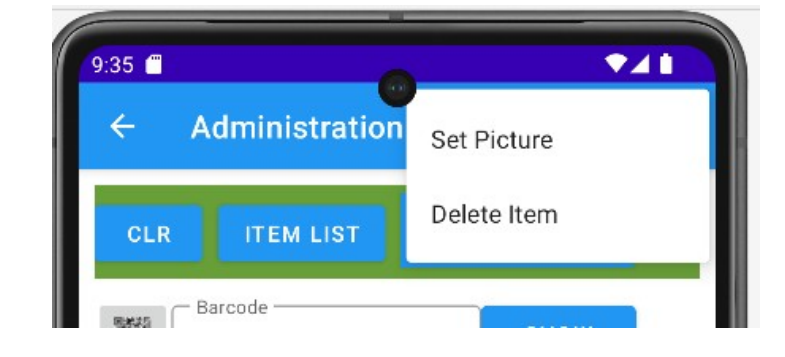

Clicking on the menu button (top right, three dots!) opens a special menu.

Set Picture: A product image can be selected from the gallery for the active item and stored. Note: You have to make sure that you keep the image in the gallery. If you delete it there, it will also disappear in this application!

Delete Item. Deletes the active article from the list.

# **Goods Movement: Input Item**

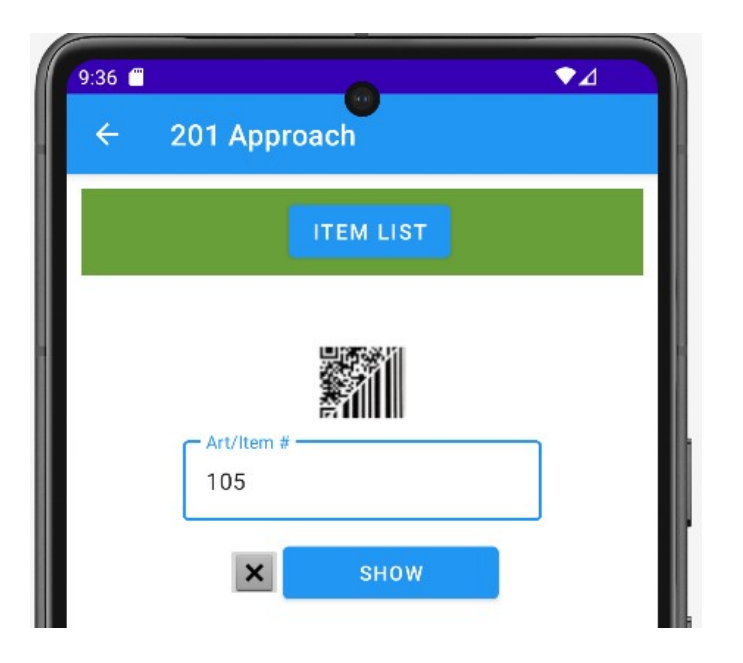

The entry menu is identical for the goods movements from main menu. First enter the item number or scan it as a barcode / QR code. Then press the SHOW button. Alternatively: ITEM LIST button opens the article list in the device and allows you to manually select an article. Button X empties the input field. The QR/Barcode graphic button (above the input field) allows barcodes/QR codes to be scanned using the internal camera. The program continues with the SHOW button. The program then jumps to quantity recording. If the item already exists in the list, the item data is displayed. If it doesn't exist yet, you will be asked if you want to CREATE the article.

# Goods Movement: Input Qty

| <sup>39</sup> <b>€</b><br>← 201 Approac | ● ▲ ▲       |
|-----------------------------------------|-------------|
| <sub>alue</sub> Value                   | OK/SAVE     |
| • Art/Item #                            | 1           |
| Item Text<br>Item Text                  |             |
| Location<br>Container 5                 |             |
| AddonText                               |             |
| Created 2025-03-24 09:35:14             | Good before |
|                                         |             |

The data for the selected item is displayed. The current inventory is displayed. A quantity can be entered at the top of the display. With the OK / SAVE button the action is ended and the mask is exited. Depending on the action from main menu, the value changes after entering a quantity and clicking OK / SAVE:

APPROACH: The quantity entered is automatically added to the current inventory.

DISPATCH: The entered quantity is automatically subtracted from the current inventory.

INVENTORY: The quantity entered will be used as new inventory.

The field therefore contains current. Always stock the current inventory for this item.

Alternatively, item data can also be changed in the fields. The changes are also saved with the OK / SAVE button.

#### **Choose Item From List**

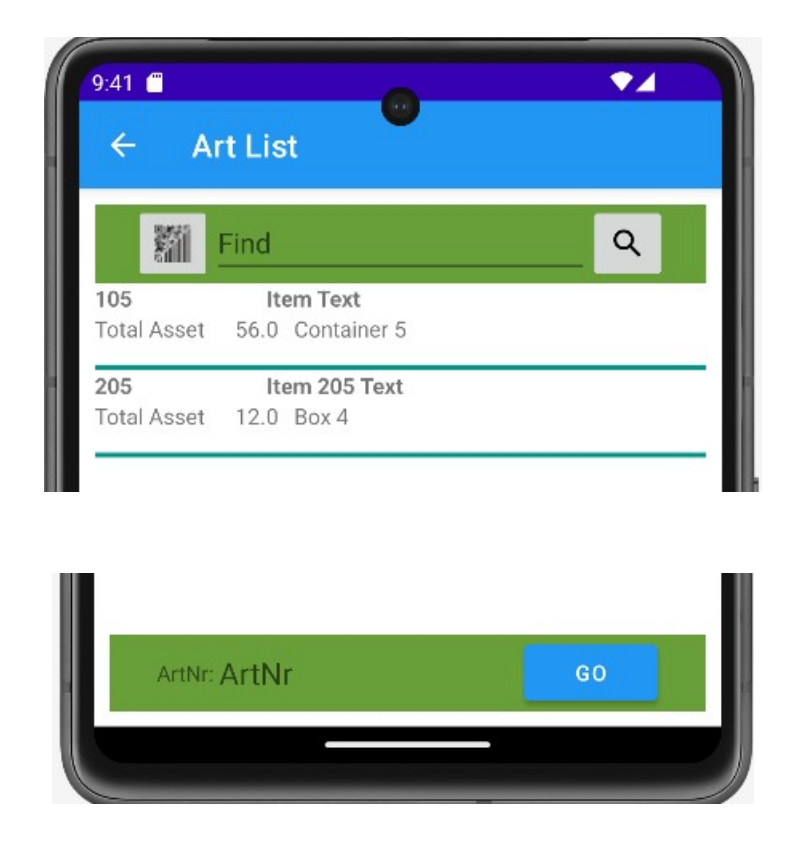

You can use the ARTICLE LIST button to display an article list – if it already exists. Click in the list marks an article, the article number is displayed in the last line, the GO button adopts the marked article for the selected action. Alternatively, you can search the list by item number, see the first line at the top of the display.

# Settings.

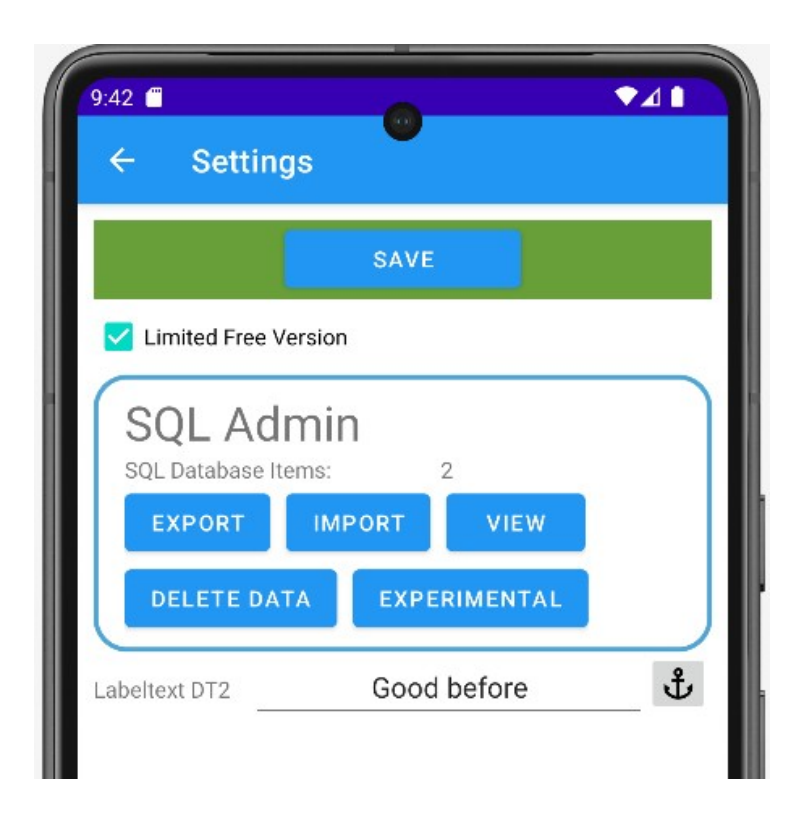

**Export.** The article list can be exported as a text file in Excel format XLS CSV. The fields are separated by semicolons. This file can be transferred to a PC and imported into Excel and then processed.

**Import**. An item list can be imported as a text file in XLS CSV format. Please delete an existing item list before importing. (Button  $\rightarrow$  DELETE DATA)

Delete Data. The item list in the device is deleted.

Also you can define preset label texts, e.g. for field DT2 or supplier. Depending on how the field is to be used in the program. The anchor button sets the text to a standard value.

**Note:** Values are adopted and saved when this display is exited with the SAVE button. The program then continues again in the  $\rightarrow$  main menu.

#### **Demo Mode**

The text DEMO appears in the entry mask to indicate that demo mode is activated. The demo version has a limit, usually to around 30 data sets. More cannot be recorded in the item list. When using the full version, this restriction and all texts that refer to the demo version no longer apply. Note: A valid license is required for each system to use the software.

#### **Individual Changes**

The software is a product of our company. Made in Germany – Made by AE. If you need changes, deviations or modifications – our programmers will be happy to prepare an offer.

#### Adress / Contact

AE SYSTEME Art-Events Walter & Schilling GmbH Am Güterbahnhof 15 D-31303 Burgdorf Tel +495136 802421 www.terminal-systems.de info@terminal-systems.de

Subject to changes and errors. Our company's software, software parts and texts are created with the greatest possible care and tested conscientiously. Despite the greatest care, failures with malfunctions and faults cannot always be avoided. We therefore recommend testing software, systems and system solutions extensively under real conditions before use and regularly carrying out professionally recognized current data backup and recovery measures. We assume no liability and assume no liability for possible undesirable behavior, for errors and for their possible consequences. Pictures show examples. By using our products, you have accepted our terms and conditions, which you can find on our website. The data protection declarations in accordance with the GDPR can be found on our website.